## ちば電子申請サービスによる応募方法

## ●<u>手順1 応募書類の準備</u>

以下の各応募書類について、留意事項に従ってデータ等の準備をお願いします。

【留意事項】

・各応募書類(応募用紙を除く)のデータを一つの PDF データにまとめたデータを 作成します。(まとめた PDF データの容量は、10MB までで作成します。)

| No. | 応募書類             | 準備内容                |
|-----|------------------|---------------------|
| 1   | 千葉県建築文化賞応募(推薦)用紙 | 入力フォームへの入力する情報の準備   |
|     |                  | ※入力する情報は紙の応募(推薦)用紙と |
|     |                  | 同じです。               |
| 2   | 作品写真4枚程度         | A3サイズで4枚程度の写真が添付された |
|     |                  | PDF データ             |
|     |                  | (イメージ)              |
|     |                  |                     |
|     |                  |                     |
|     |                  |                     |
|     |                  |                     |
|     |                  |                     |
|     |                  |                     |
| 3   | 図面(任意)           | A3サイズの PDF データ      |
| 4   | 参考資料(任意)         | A3サイズの PDF データ      |

## ● <u>手順2</u> 応募書類のちば電子申請サービスによる提出

①ちば電子申請サービスのサイトから「千葉県建築文化賞」等で検索いただき、入力 フォームを表示します。

| 検索項目を入力 | (選択)して、手続きを検索してください。    |
|---------|-------------------------|
| 検索キーワード |                         |
| カテゴリー選択 | ~                       |
| 利用者選択   | 個人が利用できる手続き 法人が利用できる手続き |
|         | 絞り込みで検索する >             |

②入力フォームにアクセスし、「利用者登録せずに申し込む方はこちら」をクリック します。

手続き申込

| 利用者ログイン                          |                                        |
|----------------------------------|----------------------------------------|
| 手続き名 千葉県建築文化賞応募(推薦)フォーム【R5最終確認用】 |                                        |
| 受付時期                             | 2023年5月29日15時00分 ~ 2023年6月25日12時00分    |
|                                  | 利用者登録せずに申し込む方はこちら > 1月月日 利用者登録される方はこちら |

③手続き説明等を確認後、「同意する」をクリックします。

| 手続き申込                                            |                |               |           |  |
|--------------------------------------------------|----------------|---------------|-----------|--|
| <b>Q</b> 手続き選択をする                                | 5 ×ールアドレスの確認   | 🖉 内容を入力する     | 💎 申し込みをする |  |
|                                                  |                |               |           |  |
| 手続き説明                                            |                |               |           |  |
| この手続きは連絡が取れるメールアドレスの入力が必要です。<br>下記の内容を必ずお読みください。 |                |               |           |  |
| 手続き名                                             | 千葉県建築文化賞応募(推薦) | フォーム【R5最終確認用】 |           |  |
| <利用規約>                                           |                |               |           |  |
|                                                  | < -覧へ戻る        | 同意する          |           |  |

④入力フォームへ必要事項を入力、手順1でまとめた PDF データを添付します。入力後、「確認へ進む」をクリックし、入力内容の確認を行います。

|                                                                                                    | 府容を入力する                                                                                                    | ✓ 申し込みをする 問合せ先                                                                                                    | я <i></i><br>иса                                                                                                    |
|----------------------------------------------------------------------------------------------------|----------------------------------------------------------------------------------------------------|----------------------------------------------------------------------------------------------------|----------------------------------------------------------------------------------------------------|
| <mark>建築文化賞応募(推薦)フォーム【R5</mark><br>市整備局建築指導課管理調整班<br>)<br>条 <del>件が変わります。</del> — — —<br><b>推薦)フォーム</b> | 最終確認用〕                                                                                                    | 問合せ先 — 『                                                                                                    | 9UG                                                                                                    |
| <mark>建築文化賞応募(推薦)フォーム【R5</mark><br>市整備局建築指導課管理調整班<br>)<br>条件 <del>が (2010) ます。</del><br><b>推薦) フォーム</b> | 最終確認用〕                                                                                                    | 間合せ先 📕                                                                                                    | 11U3                                                                                                    |
| 市整備局建築指導課管理調整班<br>)<br>}<br>条 <del>件が変わります。</del> — — — —<br>推薦)フォーム                                    |                                                                                                    |                                                                                                    |                                                                                                    |
| 条件が変わります。 —— —— —<br>性 <b>薦) フォーム</b>                                                                   |                                                                                                    |                                                                                                    |                                                                                                    |
| 推薦)フォーム                                                                                                 |                                                                                                    |                                                                                                    |                                                                                                    |
|                                                                                                    | 20 2 11 4(fr                                                                                                    |                                                                                                    | )                                                                                                    |
|                                                                                                    | ****                                                                                                    |                                                                                                    |                                                                                                    |
| 例)260-0000は2600000と入力<br>(住所検索※                                                                         | ~                                                                                                    |                                                                                                    | ·<br>·<br>·<br>·<br>·<br>·<br>·<br>·<br>·<br>·<br>·<br>·<br>·<br>·<br>·<br>·<br>·<br>·<br>·                                        |
|                                                                                                    | (連絡担当者)<br>氏:                                                                                                    | <u>ع</u> :[                                                                                                    |                                                                                                    |
| 入力例)260-0000は260000と入力<br>※  住所検索                                                                       | *                                                                                                    |                                                                                                    |                                                                                                    |
| 募集要領に記載された                                                                                              | た適格確認の各項目について * <sup>(K) =</sup><br>※ ① 全                                                                             | 9 るものにありチェックしてください。<br>注項目に該当しない □ 該当あり                                                                                      |                                                                                                    |
| を工夫し、自由にレイアウトしてください。<br>のことに困慮してください。<br>夏夏(何)、満知からの全景)<br>*るような写真                                      |                                                                                                    |                                                                                                    | ● PDF デー<br>● の添付                                                                                                    |
|                                                                                                    | に支え、自由にレイプウトしてください。<br>のことに認識してください。<br>できた認識してください。<br>なみなな覧<br>に適当な写真 (例:新しい工法の提用)<br>いるような題名をつけてください。<br>さかえてください。 | に支えし自由にレイアウトしてください。<br>のことに配慮してください。<br>する(第): 務告からの全景)<br>るような寛久(例): 新しい工法の採用)<br>いるような銀名をつけてください。<br>さし返えてください。<br>ましいません。 | と工夫し、自由にレイアやトレてください。<br>のことに思想してください。<br>写真(例:新街からの金景)<br>るような写真<br>に書加な写真(例:新しい工法の採用)<br>るような題名をつけてください。<br>き加えてください。<br>さ加えてせたい。 |

※スマートフォン等の場合以下の入力ボックス形式の入力フォームが表示されま すので同様に必要事項を入力します。

| 1 建築物(群)について         |  |
|----------------------|--|
| 名称を入力してください。 必須      |  |
|                      |  |
| 名称のふりがなを入力してください。 必須 |  |
| ふりがな                 |  |
| 郵便番号を入力してください。 必須    |  |

⑤入力内容を確認の上、「申し込む」をクリックします。

|                                  | 手続き申込             |                |           |           |  |
|----------------------------------|-------------------|----------------|-----------|-----------|--|
|                                  | <b>Q</b> 手続き選択をする | メールアドレスの確<br>認 | 🖉 内容を入力する | 🛷 申し込みをする |  |
|                                  |                   | ,              |           |           |  |
| 申込確認                             |                   |                |           |           |  |
| -<br>千葉県建築文化賞応募(推薦)フォーム【R5最終確認用】 |                   |                |           |           |  |
|                                  |                   |                |           |           |  |
| (く 入力へ戻る ) ( 単込む > )             |                   |                |           |           |  |

⑥応募完了画面に遷移し整理番号、パスワードが表示されます。

| 申込完了                                                  |
|-------------------------------------------------------|
| 千葉県建築文化賞応募(推薦)フォーム【R5最終確認用】の手続きの申込を受付しました。            |
| 下記の整理番号 とパスワード を記載したメールを送信しました。                       |
| メールアドレスが誤っていたり、フィルタ等を設定されている場合、<br>メールが届かない可能性がございます。 |
| 整理番号                                                  |
| パスワード                                                 |

⑦応募フォームの応募者欄へ入力したメールアドレスへ「【ちば電子申請サービス】 申込完了通知メール」が送付されます。

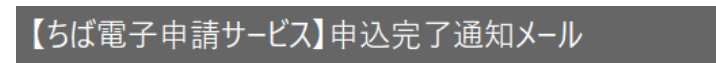

ちば電子申請サービス

手続き名:

千葉県建築文化賞応募(推薦)フォーム【R5 最終確認用】

の申込を受付けました。

整理番号とパスワードをお届けします。

【問い合わせ先】
 〒260-8667 千葉市中央区市場町1-1
 千葉県 県土整備部 都市整備局 建築指導課 管理調整班
 TEL:043-223-3180
 【ホームページ】
 千葉県建築文化賞トップページ
 https://www.pref.chiba.lg.jp/kenchiku/bunka/